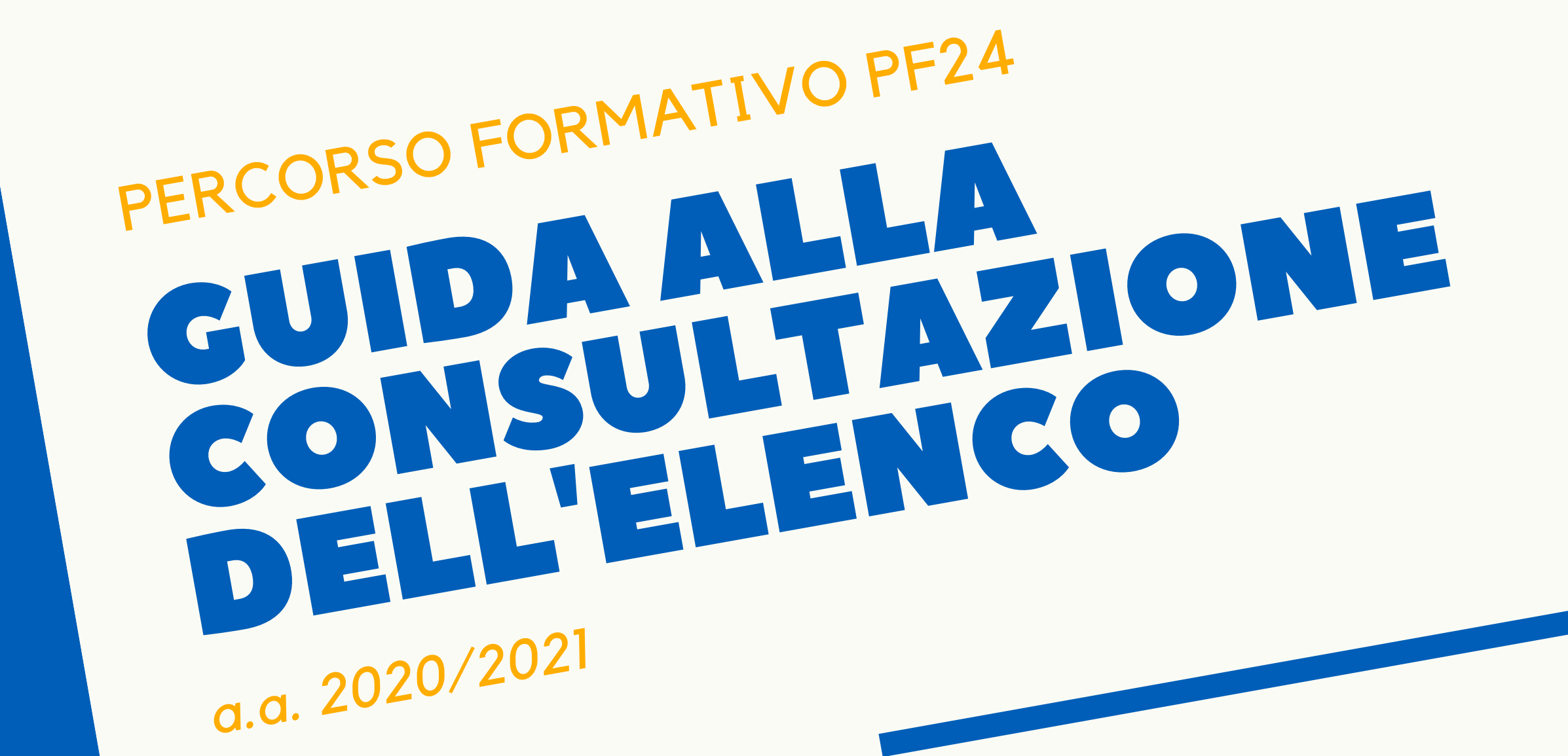

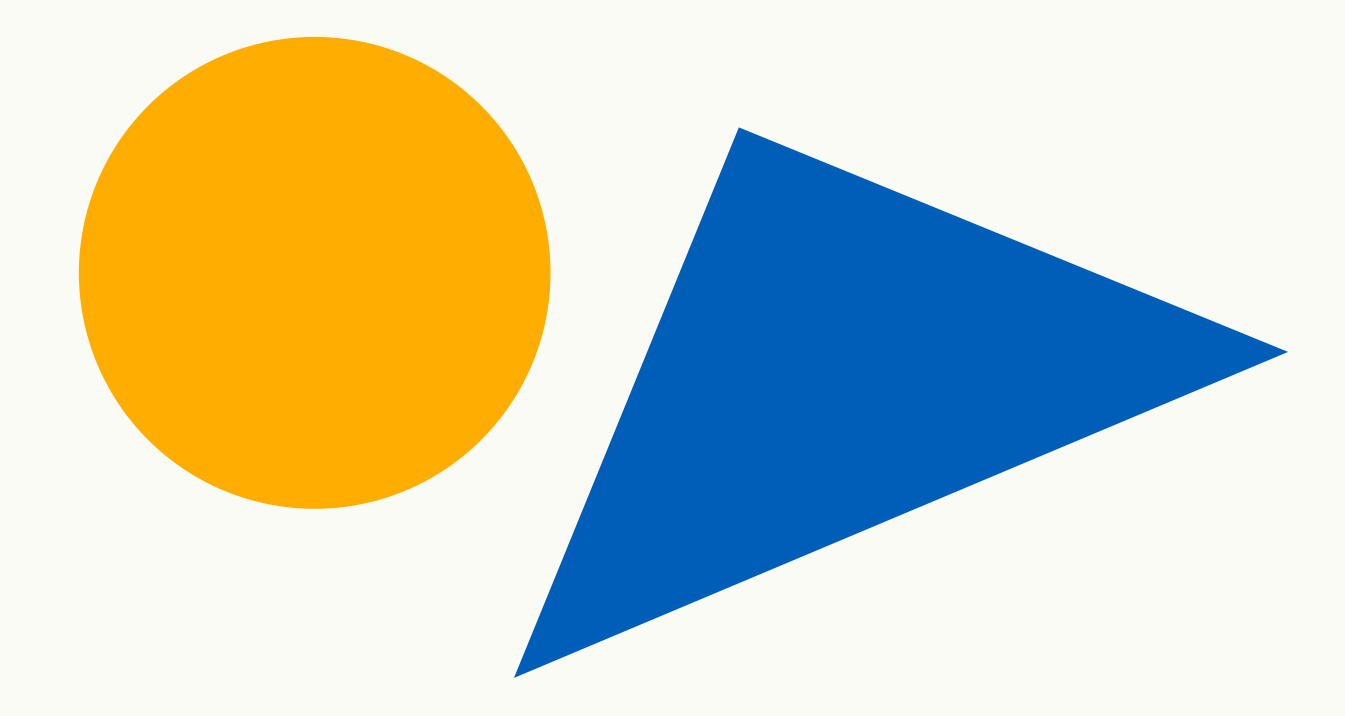

PRIMO PASSO DOCUMENTI ESSENZIALI autocertificazione della carriera elenco degli insegnamenti coerenti

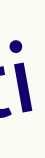

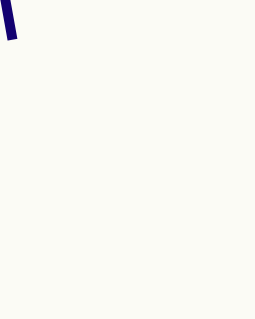

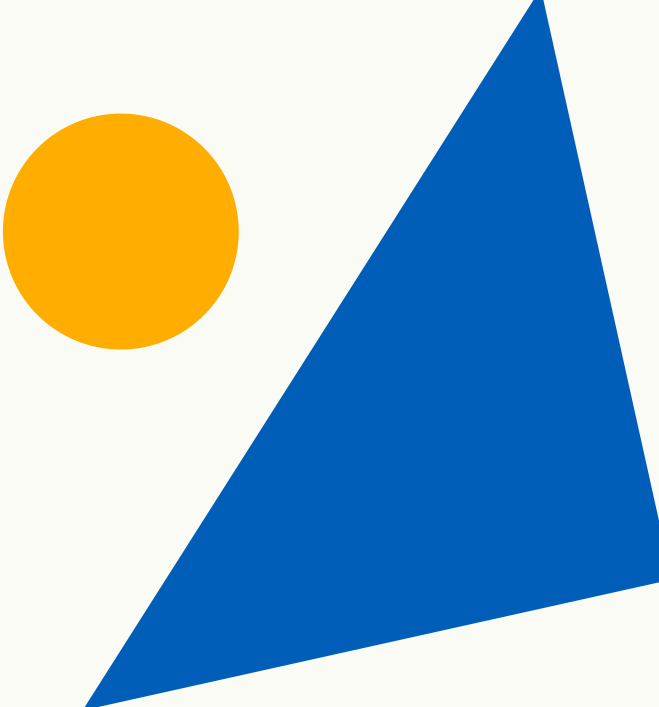

# DOVE TROVO L'AUTOCERTIFICAZIONE?

### **COLLEGATI A:** https://unipr.esse3.cineca.it/ Effettua il login inserendo Username e Password

| Username                 |  |
|--------------------------|--|
| giuditta.diroma@unipr.it |  |
| Password                 |  |
| ••••••                   |  |
| Non ricordare l'accesso  |  |
| Accesso                  |  |

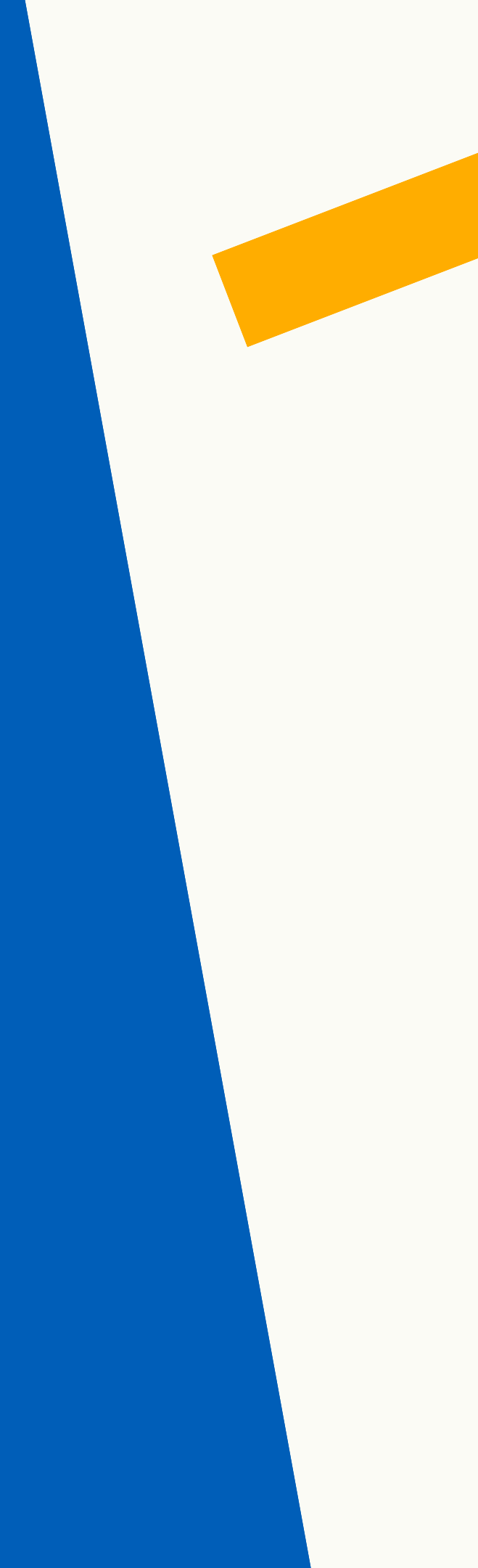

# COMERECUPERARE LE CREDENZIALI D'ATENEO

### **COLLEGARSI A:**

https://www.idem.unipr.it/start/recuser

Per effettuare il *recupero dello Username*. Dopo aver inserito le informazioni richieste, ti sarà mostrato un modulo da stampare, firmare e inviare, allegando una fotocopia di un documento di identità, all'indirizzo *helpdesk.studenti@unipr.it*.

https://www.idem.unipr.it/start/recuperapwd

Per effettuare il *recupero della Password.* Dopo aver inserito le informazioni richieste, ti sarà mostrato un modulo da stampare, firmare e inviare, allegando una fotocopia di un documento di identità, all'indirizzo *helpdesk.studenti@unipr.it.* 

<u>Questa operazione richiede qualche giorno si consiglia di non</u> effettuarla in concomitanza con la scadenza dell'iscrizione online.

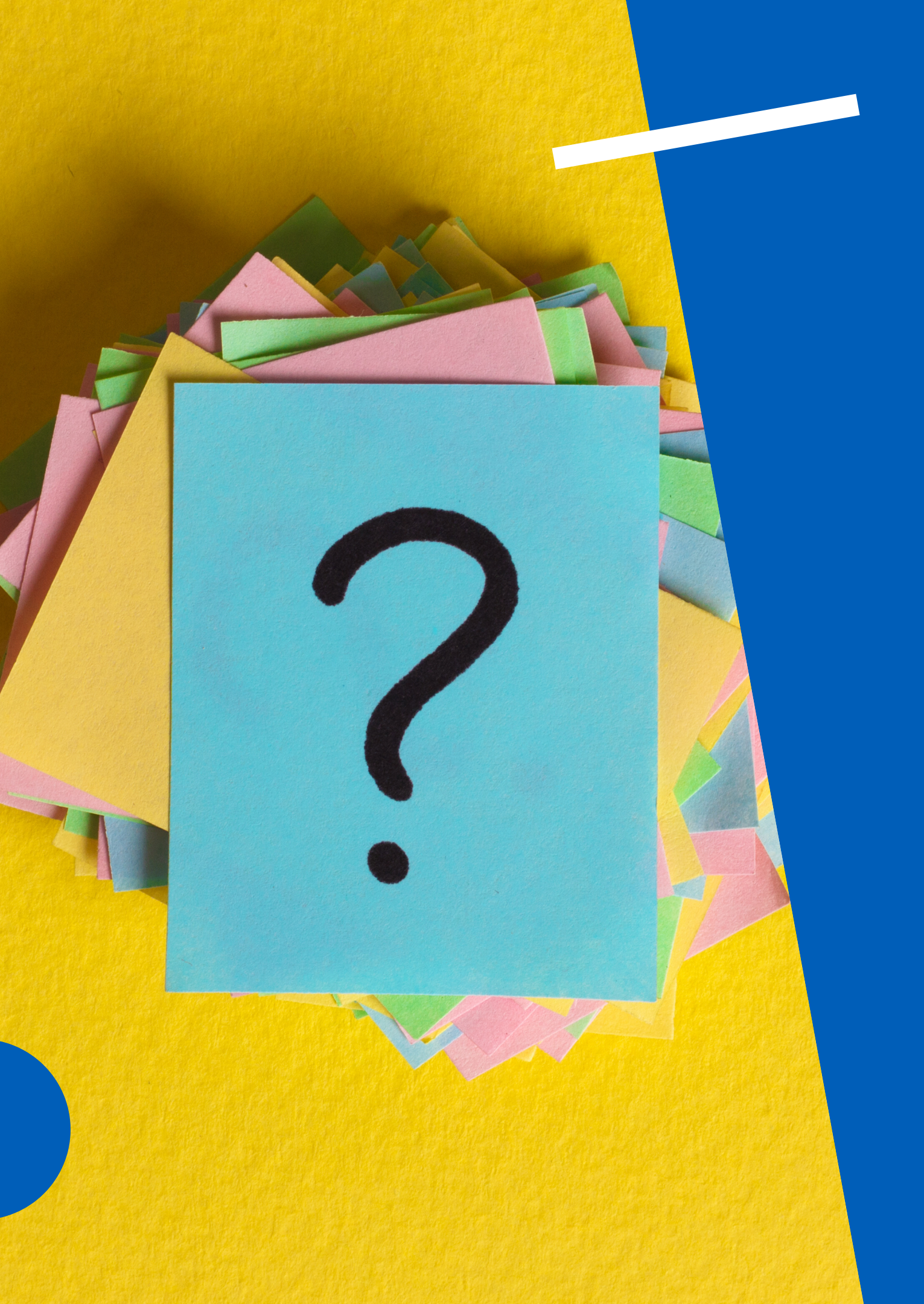

SECONDO PASSO INIZIAMO IL CONTROLLO COLLEGARSI A: www.elly.scuola.unipr.it clicca su PF24 e scarica l'elenco

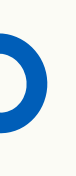

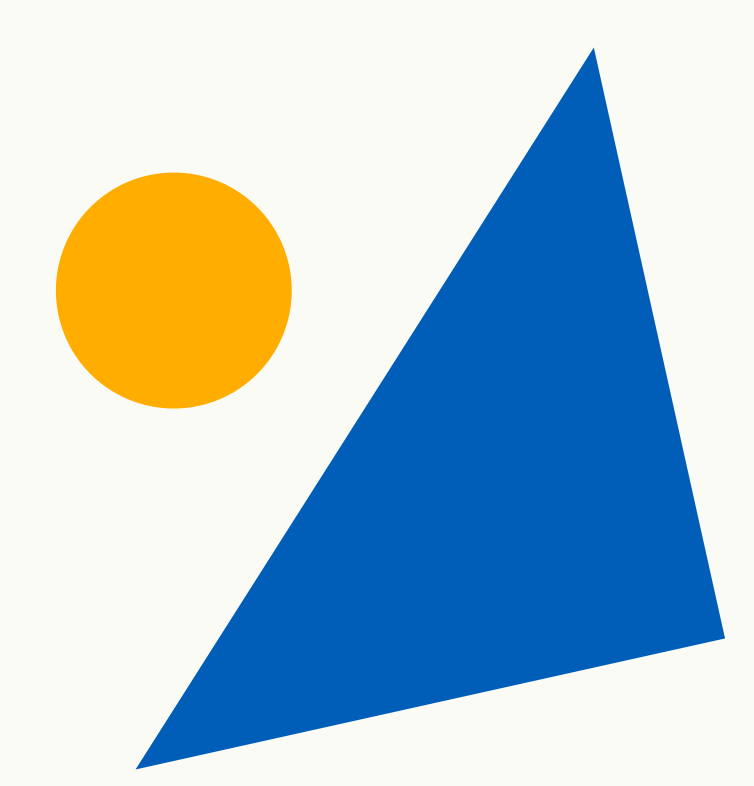

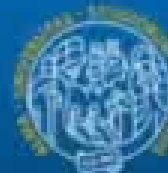

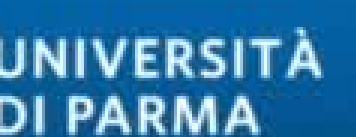

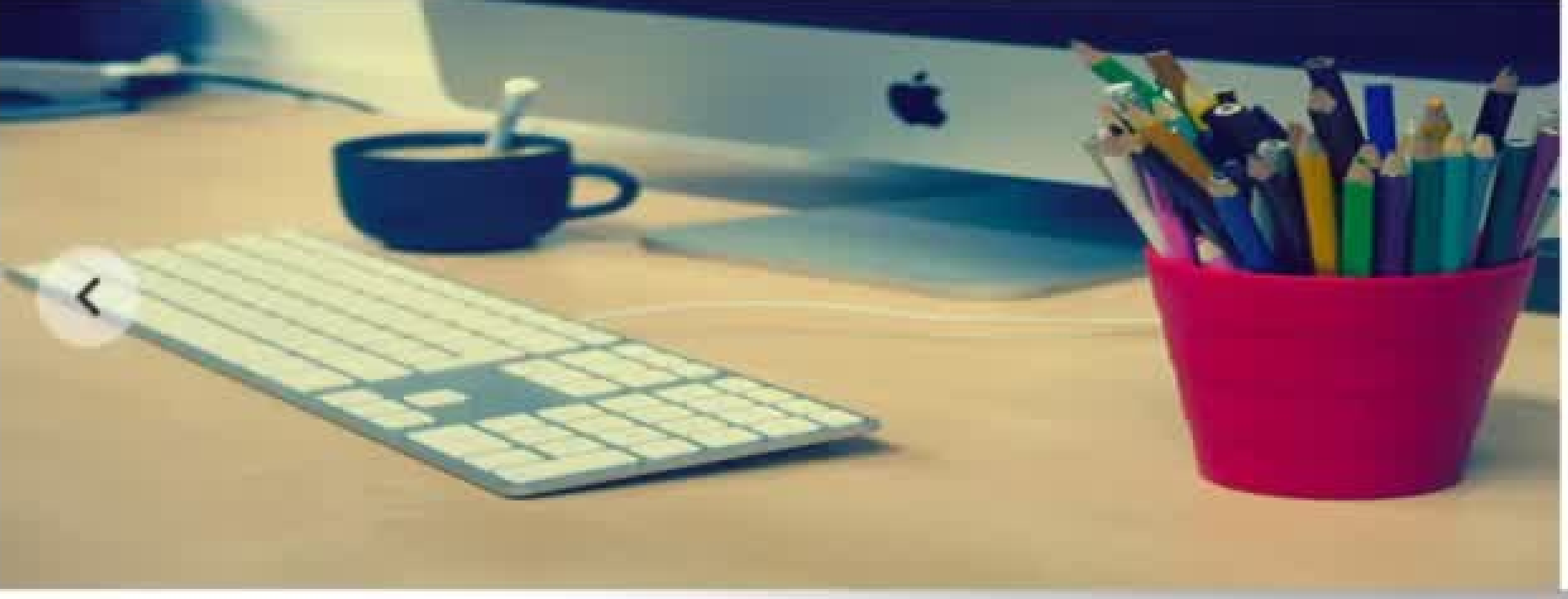

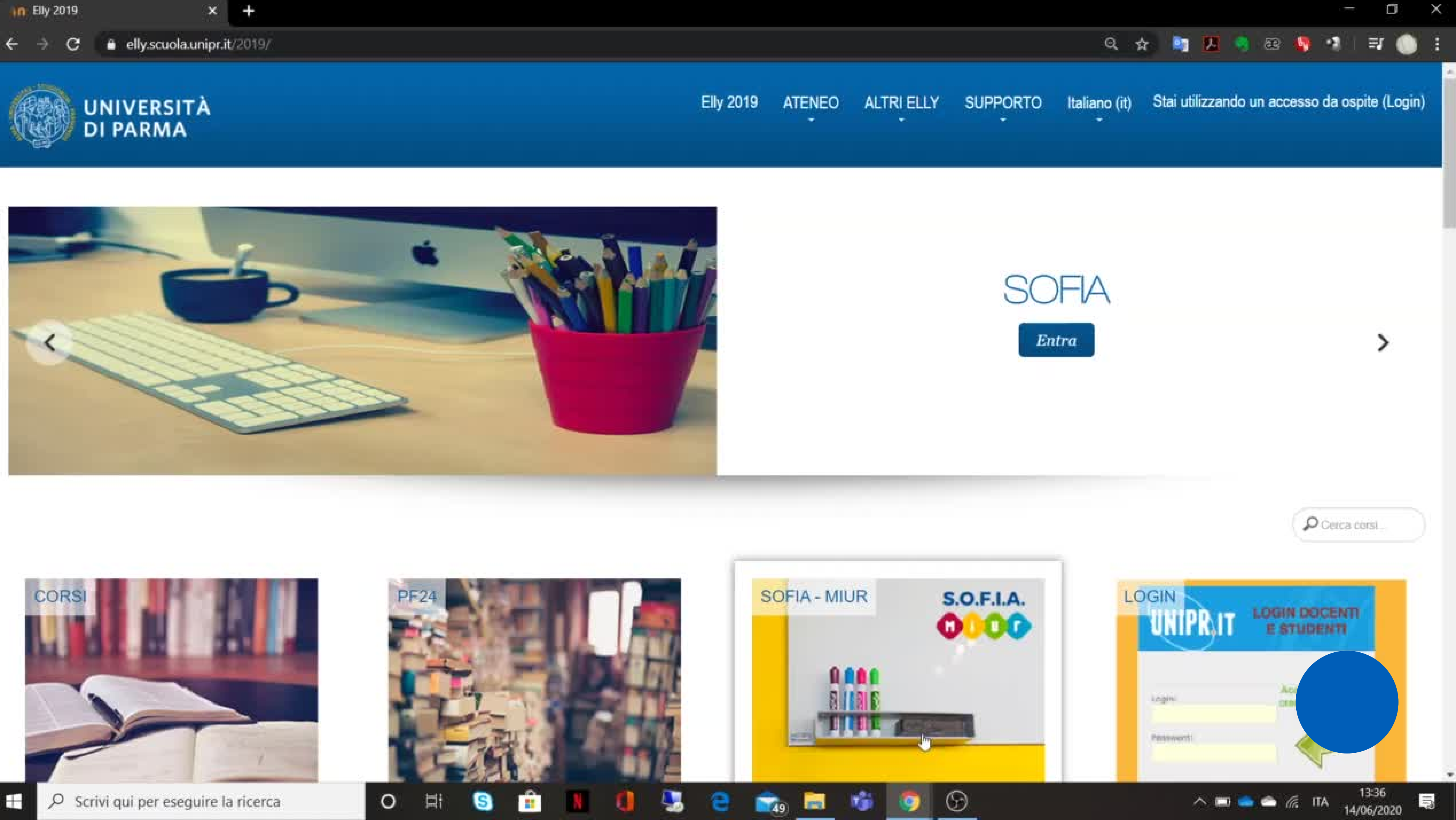

## **INSEGNAMENTI DI TUO** INTERESSE

Gli anni di erogazione degli insegnamenti, i CFU corrispondenti e il settore scientifico SSD.

Se l'insegnamento è presente, se corrispondono titolo, CFU, SSD e anno accademico di erogazione

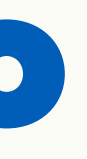

### Sull'autocertificazione verifica:

#### Sull'elenco verifica:

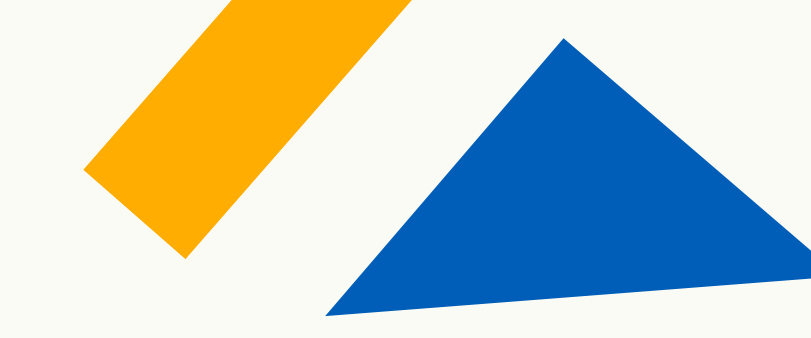

### **SEIDATINON CORRISPONDON?** L'INSEGNAMENTO NON È RICONOSCIBILE

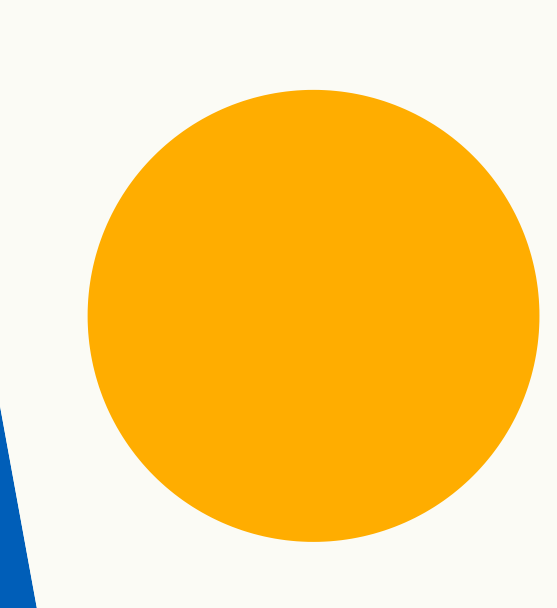

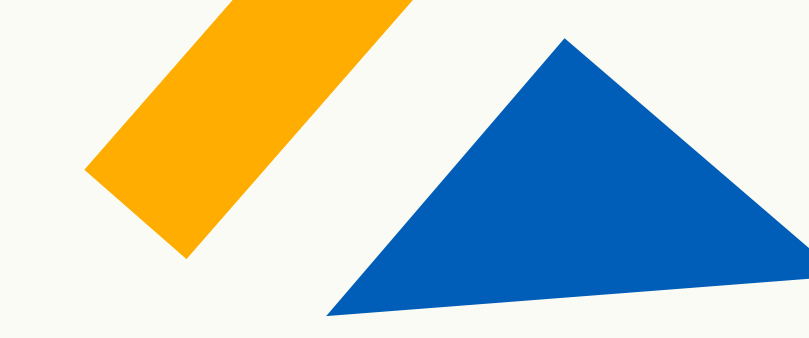

### **SEIDATICORRISPONDONO?** L'INSEGNAMENTO È RICONOSCIBILE

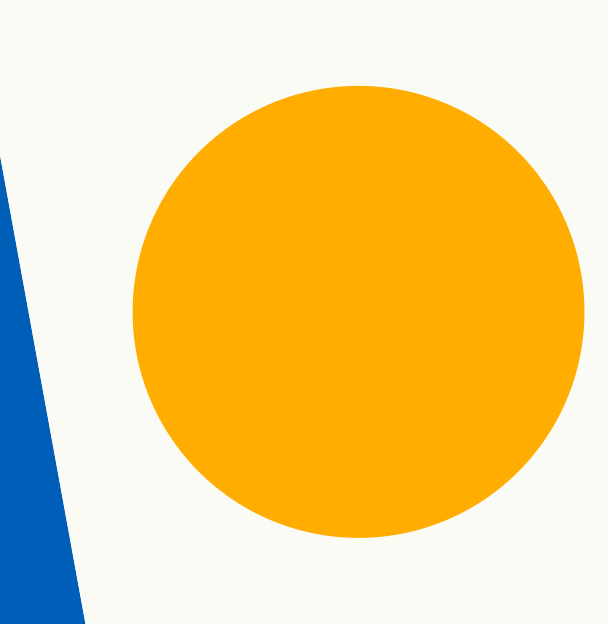

### C'È CORRISPONDENZA COSA POSSO FARE?

- 1. Se presento domanda d'iscrizione al PF24, chiedo la convalida secondo le istruzioni indicate nell'avviso.
- 2. Se presento domanda presso un altro percorso, compilo un'autocertificazione allegando: Certificato della carriera accademica e l'elenco degli insegnamenti coerenti.

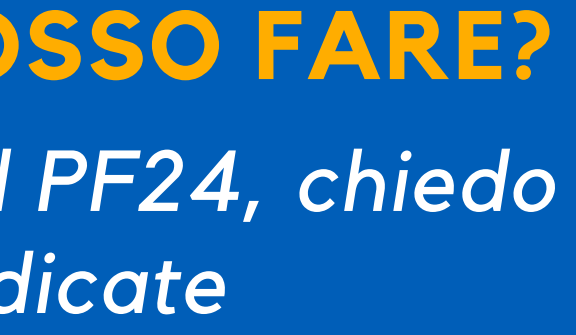

# GRAZIE PER L'ATTENZIONE

### PER INFORMAZIONI E CHIARIMENTI CONTATTACI

Indirizzo e-mail formazione.scuola@unipr.it

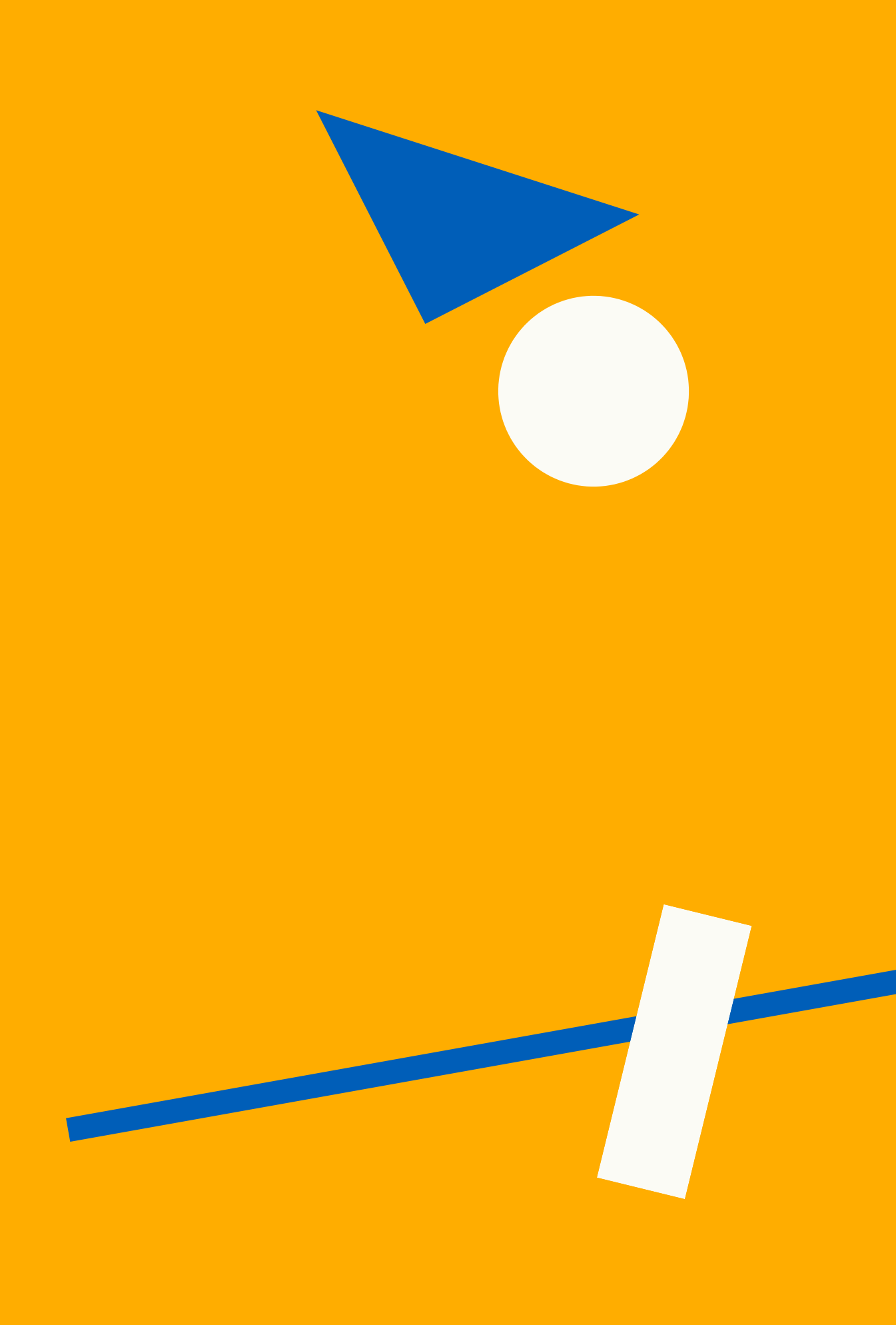